## **Colleague Payment Plans**

- 1. Go to www.southplainscollege.edu
- 2. At the top right corner, click on Login to....and select "MySPC"

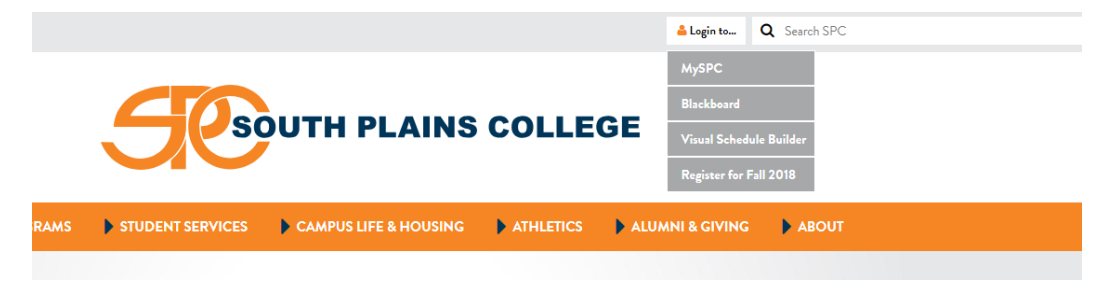

3. Enter your user name and password

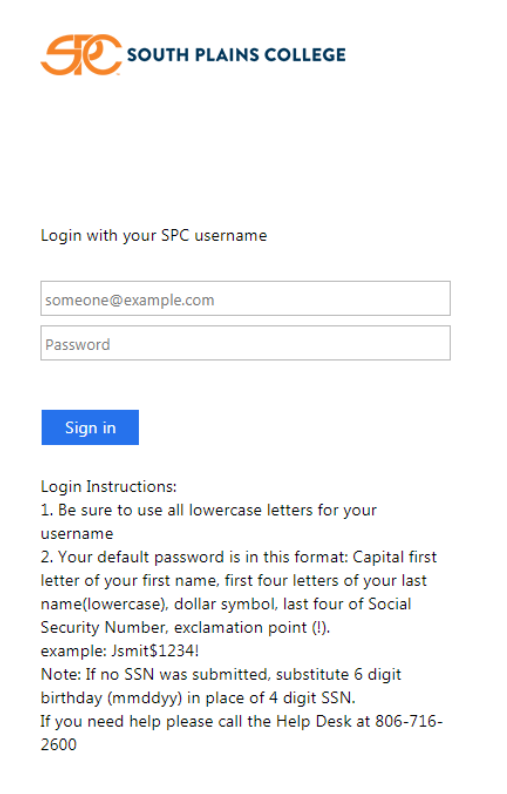

4. Click on "Financial Information" and then select "Student Finance"

| Texa | Texan Connect                 |  |  |  |
|------|-------------------------------|--|--|--|
| >    | USER ACCOUNT                  |  |  |  |
|      |                               |  |  |  |
|      | Student Finance               |  |  |  |
| >    | FINANCIALAID                  |  |  |  |
| >    | COMMUNICATION                 |  |  |  |
| >    | STUDENT REGISTRATION/PLANNING |  |  |  |
| >    | ACADEMIC PROFILE              |  |  |  |

5. From here, you will see an account overview including any past-due and current charges along with an overall total balance due. If you want to view more detailed information about the charges, select the link "Account Activity" next to the Total Account Balance amount. If you want to make a payment in full or set up a payment plan, click the link "Make a Payment".

| ≡          |                                                                                                    | 🖸 mlopez7593 🗴 Sign out 📍 Help |
|------------|----------------------------------------------------------------------------------------------------|--------------------------------|
| A          | Financial Information V Student Bill/Refund Choice V Account Summary                                |                                |
| ŧ          | Account Summary View a summary of your account                                                      |                                |
| Ó          | Account Overview                                                                                    | Helpful Links                  |
| <b>(</b> ) | Amount Overdue \$0.00                                                                               | Direct Deposit Refund Account  |
|            | Total Amount Due     \$0.00     Make a Payment                                                      |                                |
|            | Total Account Balance -\$524.00 Account Activity                                                    |                                |
|            | Fall 2018 Semester -\$524.00                                                                        |                                |
|            | ellucian. © 2000-2018 Ellucian Company L.P. and its affiliates. All rights reserved. <u>Privacy</u> |                                |

6. On the next screen select "Continue to Payment Center" which will open a new tab on the TouchNet payment website.

|          |                                                                                              | mlopez7593 | 🗴 Sign out | ? Help |
|----------|----------------------------------------------------------------------------------------------|------------|------------|--------|
| •        | Financial Information - Student Bill/Refund Choice - Make A Payment                          |            |            |        |
| <b>≘</b> | Make a Payment<br>Use this page to make a payment on your account                            |            |            |        |
|          | <text><text><text><text><text></text></text></text></text></text>                            |            |            |        |
|          | ellucian. © 2000-2018 Ellucian Company L.P. and its affiliates. All rights reserved. Privacy |            |            |        |

7. You will be able to see current charges as well as any anticipated financial aid with an overall balance. Select "Enroll in Payment Plan" to set up the payment plan.

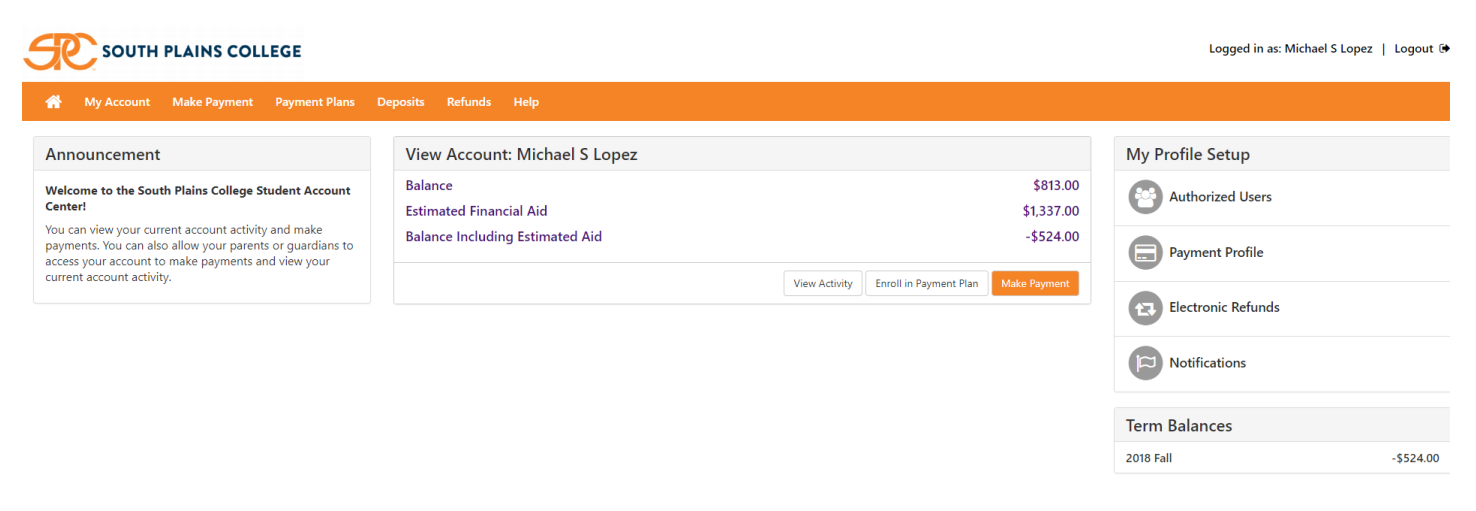

touchnet

8. After selecting a term, you will see a list of all available payment plan options. By selecting "Details", you will see exactly how much is required to start the plan and what your remaining draft amounts will be based on current charges. Clicking "Select" will take you through the payment plan setup.

| SOUTH PLAINS COLLEGE |                                          |                       |                    |                                            |              | Logged in as: Michael S Lopez | Logout 🕩       |   |            |
|----------------------|------------------------------------------|-----------------------|--------------------|--------------------------------------------|--------------|-------------------------------|----------------|---|------------|
| 👚 My Account         | Make Payment Pay                         | ment Plans Deposits   | Refunds Help       |                                            |              |                               |                | м | ly Profile |
|                      | Payment Plan Enrollment                  |                       |                    |                                            |              |                               |                |   |            |
|                      | s                                        |                       | <b>B</b><br>Select | Schedule                                   |              | Agreement                     |                |   |            |
|                      |                                          | Select Term 2018 Fall | ▼ Select           |                                            |              |                               |                |   |            |
|                      | If plans are available for multiple acco |                       |                    | ts, you must select both account and term. |              |                               |                |   |            |
|                      |                                          | Plan Name             | Setup Fee          | Required Down Payment                      | Installments | Late Payment Fee              | Action         |   |            |
|                      |                                          | Fall 2018 (50%)       | \$30.00            | 50%                                        | 2            | \$30.00                       | Details Select |   |            |
|                      |                                          |                       |                    |                                            |              |                               |                |   |            |

## **Helpful Hints**

\*Payment plans are based on total remaining balances (after all aid, payments, waivers, etc have been applied). You will be required to make a down payment in addition to the \$30 one-time fee to set up any payment plan.

\*Payment plans must have a valid card on file to draft from. This must be either a Mastercard, Visa, Discover, or American Express. The card used for the down payment will be the card used for all future scheduled drafts unless it is updated prior to the draft date.

\*There will be an extra \$30 fee assessed to the student account if any scheduled draft payment is returned or declined.

\*Mozilla Firefox and Internet Explorer browsers work best with this process. If you are having trouble accessing your refund choice, please verify that you are using one of these internet browsers and that you have pop-up blocker turned OFF.

\*If you encounter problems logging in to the TouchNet site, please try clearing your browser history and internet cookies and then starting the process from the beginning.